## Link Waste Profiles to a Charge Code

Last Modified on 02/02/2023 9:45 am EST

## Pathway: Accounts > Account Screen

When a charge code does not have a waste profile linked to it, a question mark displays for the service code.

| 115        | 552   | Test Navusoft                            |                                |              |                                                          |                                                               |            | 11                            |
|------------|-------|------------------------------------------|--------------------------------|--------------|----------------------------------------------------------|---------------------------------------------------------------|------------|-------------------------------|
|            | 2     | 8100 Washington Ave<br>Houston, TX 77007 |                                |              | Active<br>DIVISION<br>ACCOUNT MGR<br>CLASS<br>BILL GROUP | 999 - Test and Training<br>C T<br>Other<br>Testing bill group |            |                               |
| 0          | 20    | CURRENT                                  | 1-30                           | 31-60        | 61-90                                                    | 91-120                                                        | 120+       | TOTAL                         |
|            |       | 0.00                                     | 0.00                           | 0.00         | LINK WASTE PROFILE                                       |                                                               |            | ? 😣                           |
| HIGHLIGHTS |       |                                          |                                |              |                                                          |                                                               |            | 0                             |
| $\diamond$ | ΑΟΤΙΝ | /E SERVICES (2) Standa                   | ard 👻 🖸                        | + 🗧          | Active Waste Profile - Effect                            | ive: 12/31/2021 - Expires:                                    | 12/30/2022 | $\longrightarrow \mathscr{O}$ |
|            | QTY   | SERVICE CODE                             |                                | 1            |                                                          |                                                               |            |                               |
| +          | 1     | Hazardous Waste Se                       | ervice                         |              |                                                          |                                                               |            |                               |
| -          | 1     | Hazardous Waste Se                       | ervice<br>SEPA Ø ↔<br>SEPA Ø ↔ | 2 GAL HAZARD |                                                          |                                                               |            |                               |
| ۲          | CALE  | NDAR 📃 🔇 🛛                               | June, 2022                     | 🎹 🜔 🗹 AR     |                                                          |                                                               |            |                               |
|            |       | SUN                                      | 14 20                          | MO           |                                                          |                                                               |            |                               |
|            |       |                                          | May 29                         |              |                                                          |                                                               |            |                               |

- 1. Expand the Service Code and review its charge code(s).
  - Charge codes that <u>do not</u> have a waste profile linked will display a question mark inside a blue bubble.
  - Charge codes that have a waste profile linked (that is not expired) will display a check mark inside a green bubble.
  - Expired waste profiles display as a exclamation point in a red bubble.
- 2. Select the Hazardous Waste icon to display the Link Waste Profile popup editor.
- 3. Click on the Link icon of the waste profile you would like to link to the service charge.
- 4. Close out of the popup editor and verify a green check mark displays for the charge code.